## How to resend an invoice

- 1. Navigate the **Accounts** page using the three-lined menu
- 2. Click on a delivery account
- 3. Click Last Visit
- 4. Click **Resend Invoice** located in the top right of the screen
  - a. Note, resending the invoice will not change the sent status of sending on the visit details page

[Video: How to resend an invoice]